## Instrucciones de actualización de software de DR

Elija el link de descarga de Software para su instrumento.
 <u>Ejemplo</u>: Si tiene un espectrofotómetro DR2800, pulse sobre <u>'Descarga Software DR2800'</u>

## Nota: La descarga puede llevar aprox. 1 minuto.

- 2) Pulse Abrir, cuando aparezca el mensaje siguiente: '¿Quiere abrir o guardar este archivo?'
- 3) Seleccione todos los archivos con terminación .gz

Nota: El número de archivos .gz varía entre los diferentes instrumentos.

| File Edit View Favorites Tools Help |              |                              |      |        |     |                  | 1 |  |
|-------------------------------------|--------------|------------------------------|------|--------|-----|------------------|---|--|
| 🗿 Back - 🌍 - 👩                      | 🔊 🔎 Search 👔 | 🔎 Search 🌔 Folders 🔒 🎯 🗙 🍤 🏢 |      |        |     |                  |   |  |
| Address 👔                           |              |                              |      |        |     |                  | - |  |
| Name 🔺                              | Тур          | Gepackt                      | Kenn | Größe  | Ve  | Datum            |   |  |
| dbhlc.tar.gz                        | GZ-Datei     | 166 KB                       | Nein | 166 KB | 1%  | 04.11.2011 17:26 |   |  |
| 🖬 dr 2800.gz                        | GZ-Datei     | 1.361 KB                     | Nein | 1.363  | 1%  | 03.04.2012 12:57 |   |  |
| drv.tar.gz                          | GZ-Datei     | 48 KB                        | Nein | 48 KB  | 0%  | 10.04.2008 09:35 |   |  |
| ng.tar.gz                           | GZ-Datei     | 198 KB                       | Nein | 198 KB | 1%  | 12.09.2008 09:49 |   |  |
| README_DR.2800                      | Textdokument | 1 KB                         | Nein | 2 KB   | 53% | 17.04.2012 16:35 |   |  |
| README_DR 2800                      | Textdokument | 1 KB                         | Nein | 2 KB   | 60% | 17.04.2012 16:35 |   |  |
|                                     |              |                              |      |        |     |                  |   |  |
|                                     |              |                              |      |        |     |                  |   |  |

- Copie todos los archivos con terminación .gz a una memoria USB. Nota: Por favor, no descomprima los archivos individuales .gz.
- 5) Seleccione '**System Checks'** en el menú principal de su instrumento. Después seleccione '**Actualizar Instrumento'.**
- 6) Inserte la memoria USB en el puerto USB de su instrumento.
- Pulse OK. El software será actualizado.
  Nota: Por favor, espere hasta que la actualización se haya completado. Esto puede llevar unos 10 minutos.
- 8) Una vez que el software haya sido actualizado, aparece un mensaje para reiniciar el instrumento. Apague el instrumento. Espere por lo menos 3 segundos y enciéndalo de nuevo.

¡Su espectrofotómetro ya está actualizado!